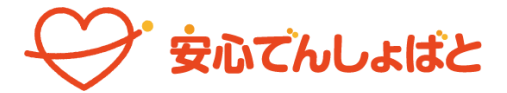

# 利用予定(出欠席)申請方法について

いつも本市放課後児童クラブの運営にご理解・ご協力いただきありがとうございます。 下記のとおり、「安心<u>でんしょばと」を使用したスケジュール登録をお願いいたします。</u>

# |:利用イメージ

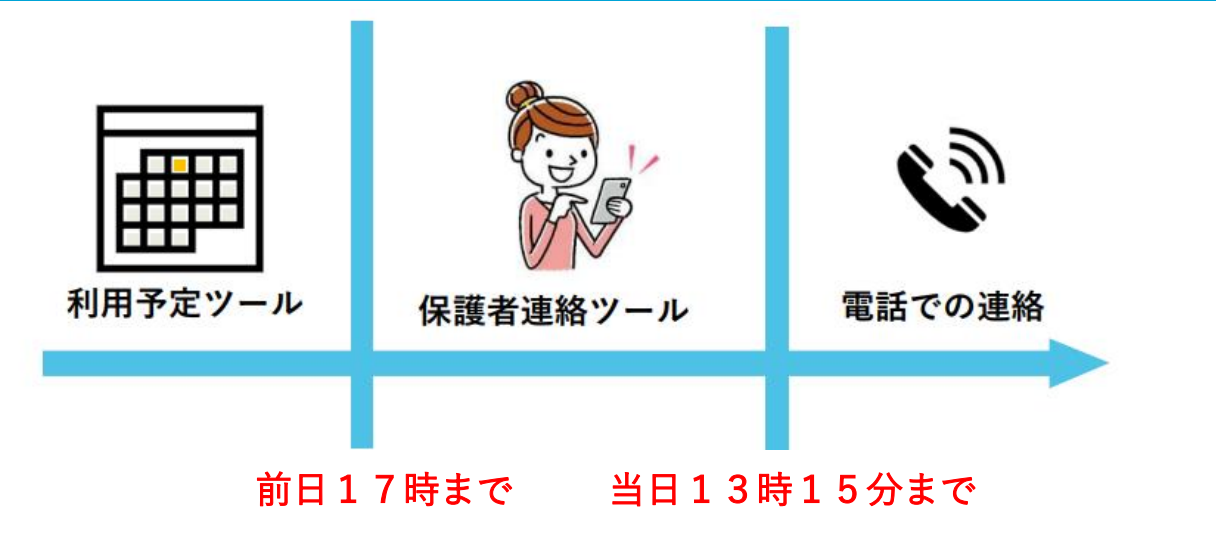

# 2:各ツールについて

【利用予定ツール】

お子様の利用予定(入退室時間、欠席・お迎え等)を申請できます。

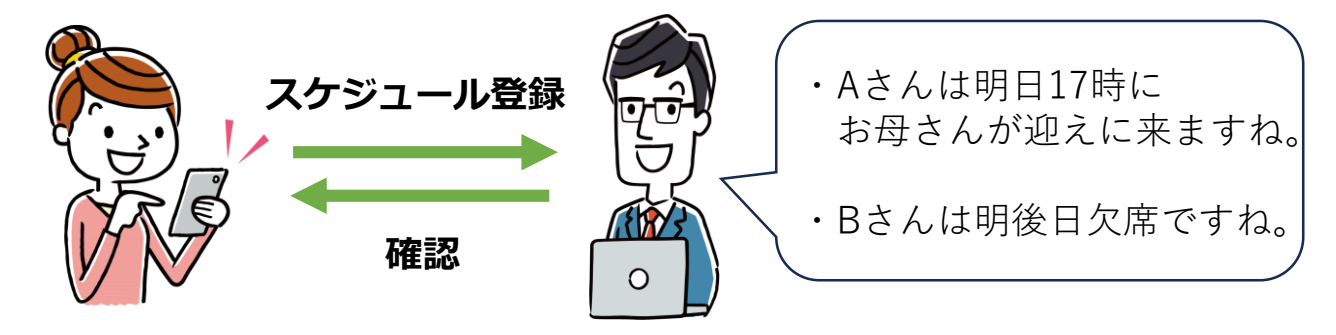

【保護者連絡ツール】

欠席・お迎え時間変更等の申請ができます。(前日・当日の連絡用)

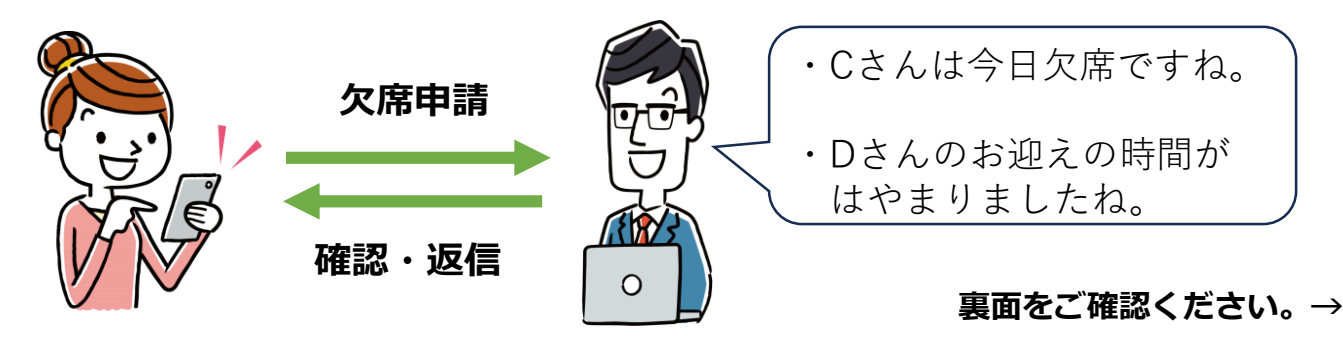

### 3:ご利用の流れ

- ①:利用予定の登録
- ・マイページの「利用予定」ボタンから利用予定を 登録してください。
- ・登録方法は別紙「利用予定ツールの使い方」を ご確認ください。
- ・<mark>前日の17時まで</mark>登録可能です。
- ②:直近の欠席連絡
- ・マイページの「保護者から連絡」ボタンから 欠席等の申請をしてください。
- ・登録方法は別紙「保護者連絡ツールの使い方」を
   ご確認ください。
- ・当日の13時15分まで
   登録可能です。
- ③: 直前の欠席連絡
  - ・②の締切時間を過ぎてから欠席等の変更が生じた場合は、 **電話にて**クラブに変更の連絡をしてください。

## 4:「利用予定」「保護者連絡」利用のお願い

保護者様から登録・申請をしていただくことにより、施設からはお子様の入退室予定 情報等を一覧で確認できるようになります。

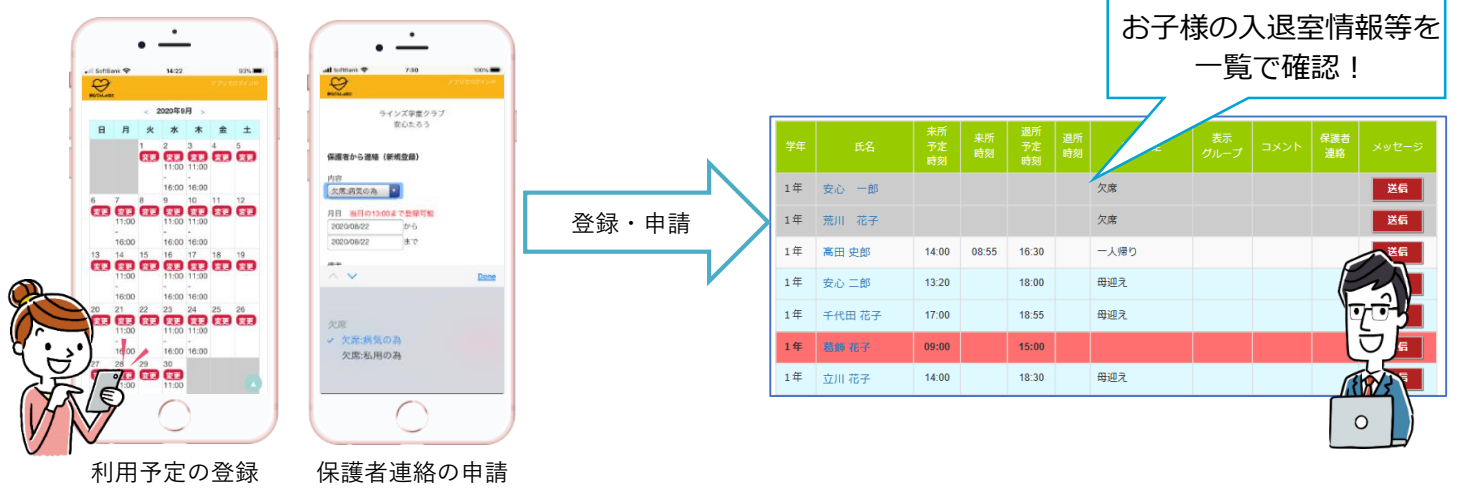

「安心でんしょばと」の機能を活用することにより、<u>お子様の迎えそびれ・送りそびれ防止に</u> <u>役立てることができます</u>。

<u>お子様の安全を確保しつつ適切な保育をするためには、保護者の皆様のご協力が必要となります</u>。 大変お手数ですが<u>登録・申請にご協力をお願いいたします</u>。

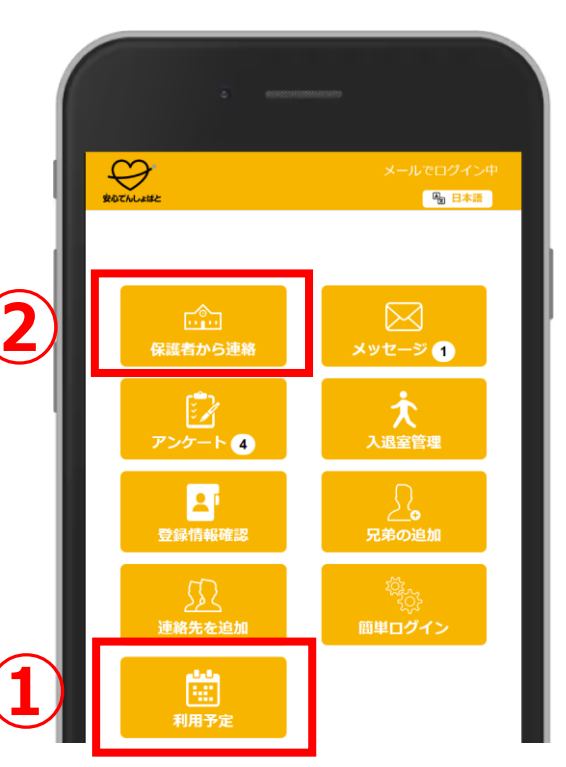

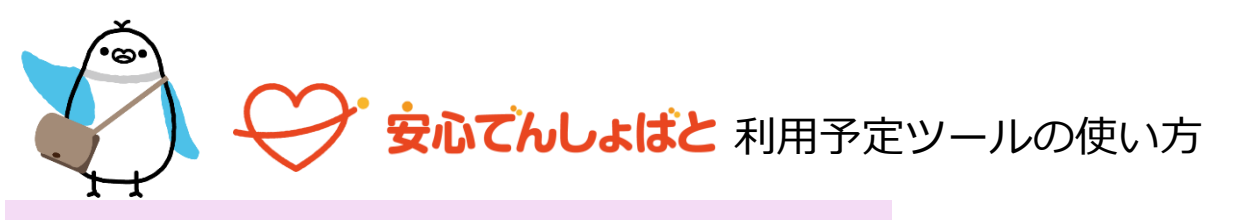

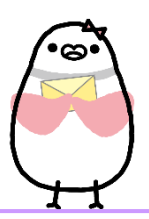

<利用予定ツールって何?>

クラブと保護者間で、お子様のクラブ利用予定(入退室予定時刻・お迎 え方法)を共有できるツールです。 「デフォルト設定」から、お子様の汎用的な一週間のスケジュールを設定 することができます。一度設定すれば週のスケジュールは自動更新される ため、予定の変更がない限り設定しなおす必要はありません。

# ▼サポート動画

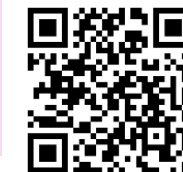

QR コードを読み取り、ご覧ください。 (6 分 27 秒) 電子媒体の場合、下記 URL を タップでもご覧いただけます。

URL : <u>https://youtu.be/xpjqig-uuwY</u>

3.入退室予定時刻・お迎え方法を入力→登録

### 「一括設定」「個別設定」を使い、入力してください

# 

| 日  | 月  | 火        | 水  | 木     | 金   | ±       |
|----|----|----------|----|-------|-----|---------|
|    | 1  | 2        | 3  | 4     | 5   | 6       |
| 7  | 8  | 9        | 10 | 11    | 12  | 13      |
| 14 | 15 | 16       | 17 | 18    | 19  | 20      |
| 21 | 22 | 23       | 24 | 25    | 26  | 27      |
| 28 | 29 | 30<br>変更 |    |       |     |         |
| _  | -7 |          |    | 1024  |     | c=0.cts |
| E  | *9 |          |    | 104.1 |     | ARXAE   |
|    |    |          |    | 期     | 間指定 | እታ      |

2.「デフォルト設定」を選択

| 「一括設定」<br>复数の曜日で入退室時刻が同じとき | 「個別設定」<br>曜日ごとに入退所時刻が異なるとき                                                                             |
|----------------------------|----------------------------------------------------------------------------------------------------|
| あんしん学童クラブ<br>でんしょ太郎        | 入退所時間 — 括設定 <b>●個別設定</b>                                                                               |
| デフォルト入退所時刻登録               | 入所時刻 退所時刻 備考設定 □ □ □ □ □ □ □ □ □ □ □ □ □ □ □ □ □ □ □                                                   |
| 学年/クラス 2年                  | 月                                                                                                    |
| 入退所時間                      | 火 15:00 18:30 お迎え母 🔽                                                                                   |
| □日 ☑月 □火 ☑水 □木 □金<br>□土    | *                                                                                                    |
| 入所時刻 退所時刻 備考設定             | <ul> <li>▲ 15:00</li> <li>19:00</li> <li>一人帰り</li> <li>▲ 15:00</li> <li>19:30</li> <li>お迎え母</li> </ul> |
| 15:00 19:00 45理无义          | ± • • • • • • • • • •                                                                                  |
| 戻る 削除 金録                   | 反3 削除 全禄                                                                                               |

※欠席の場合は、備考設定から「欠席」を選択してください。

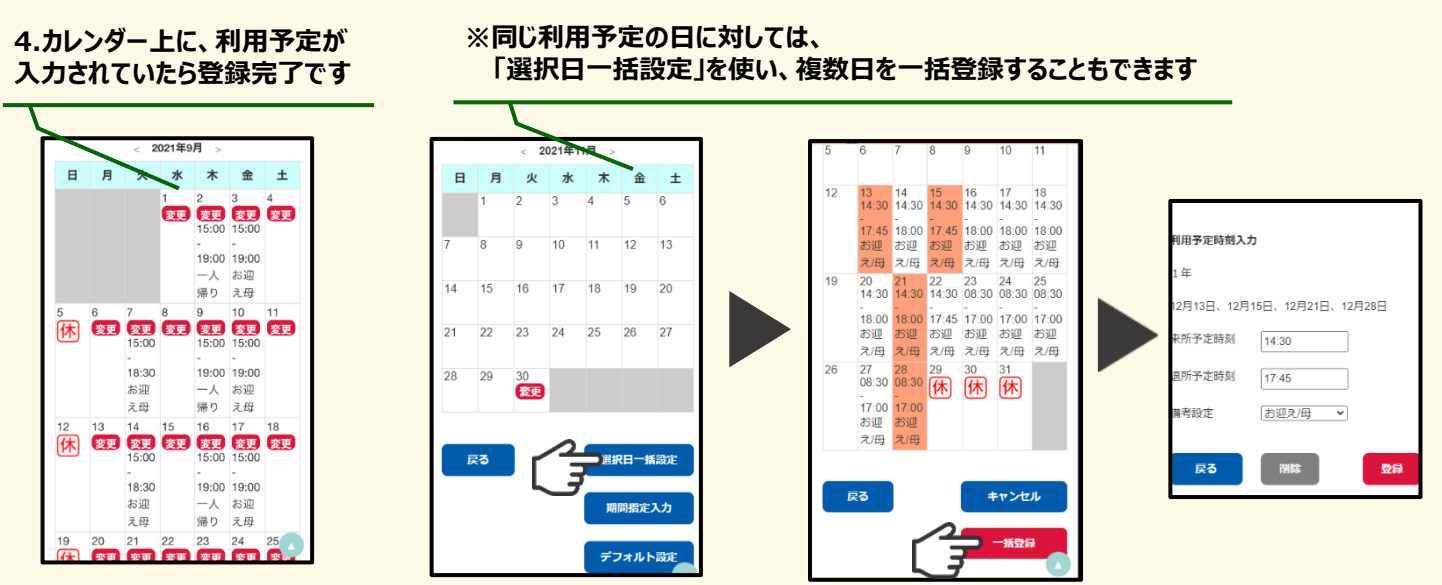

※月をまたいでの複数日選択はできませんので、ご注意ください。

・ **利用予定を変更する場合** ガレンダー上の変更ボタン(赤色)を押すと、変更が可能です。 ※変更ができるのは前日の17時までです。それ以降は、保護者連絡ツールでご連絡ください。

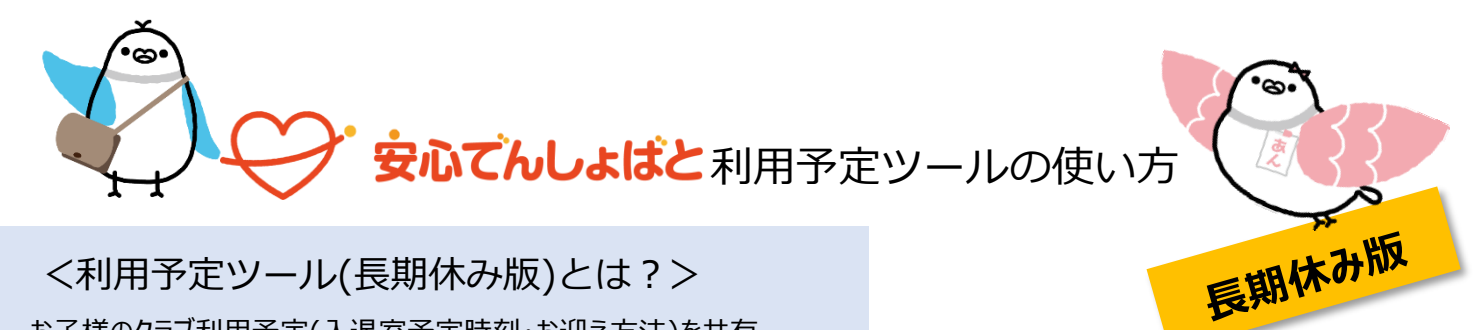

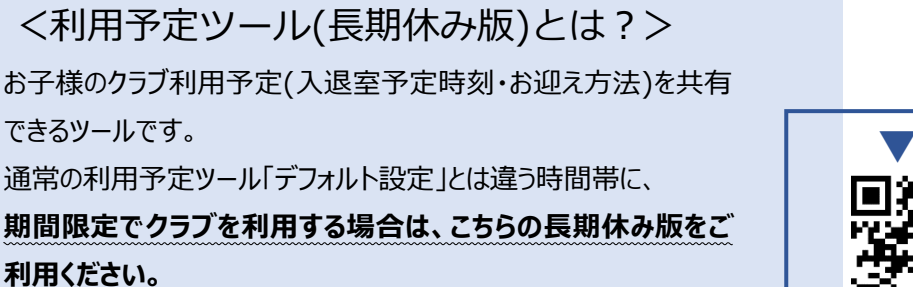

2.「期間指定入力」を選択

 サポート動画
 QR コードを調
 (長期休み版 電子媒体の)
 アリプでもご覧

QRコードを読み取り、ご覧ください。 (長期休み版の説明は3分51秒~) 電子媒体の場合、下記 URLを タップでもご覧いただけます。

URL : <u>https://youtu.be/xpjqig-uuwY</u>

3.期間を指定した後、通常の「デフォルト設定」と同じように 入退室予定時刻・お迎え方法を入力→登録

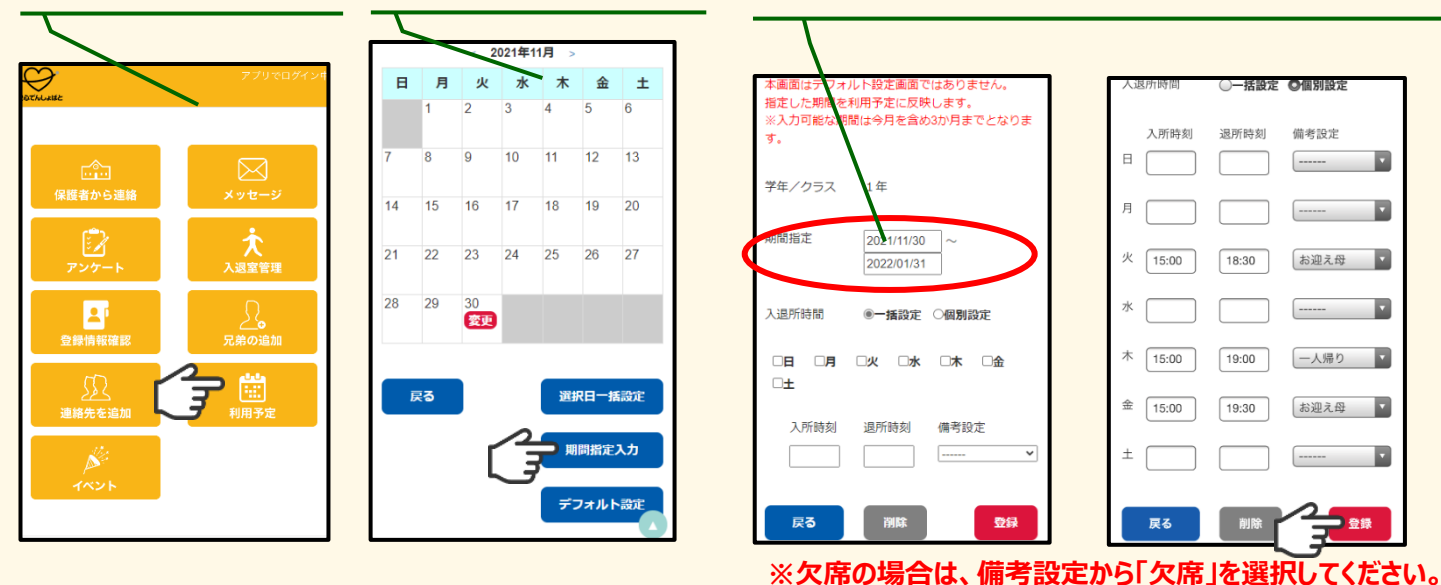

4.カレンダー上に、利用予定が 入力されていたら登録完了です

1. 「利用予定」を選択

※同じ利用予定の日に対しては、 「選択日一括設定」を使い、複数日を一括登録することもできます

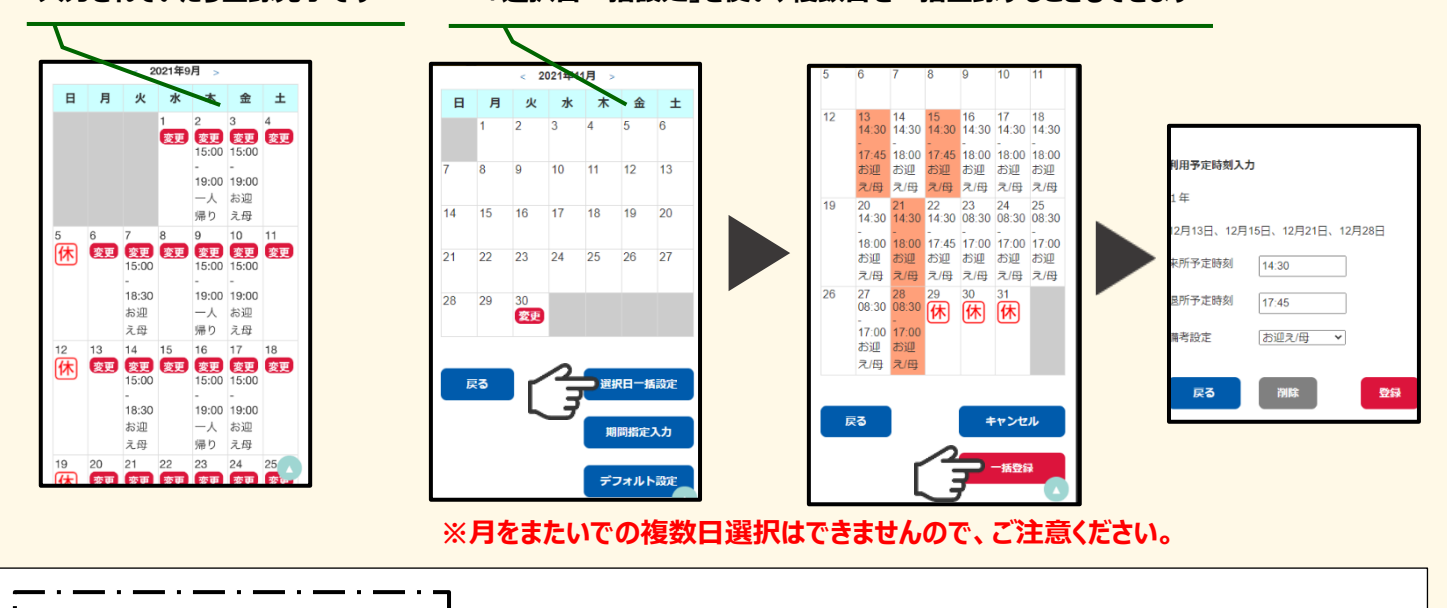

**利用予定を変更する場合** カレンダー上の変更ボタン(赤色)を押すと、変更が可能です。

※変更ができるのは前日の17時までです。それ以降は、保護者連絡ツールでご連絡ください。

# 安心でんしょばと 保護者連絡ツールの使い方

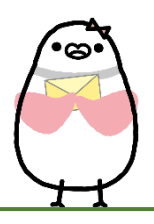

く保護者連絡機能って何?> お子様を欠席・遅刻させるとき、保護者がアプリやマイページ上から 施設に連絡申請ができるシステムです。 電話連絡をするために施設の開所時間を待ったり、電話の掛けなおし をしたりする必要がなく、保護者の時間のある時に申請ができます。

### ▼メールのみご利用の方へ

### マイページを開けない場合はこちらからお試しください

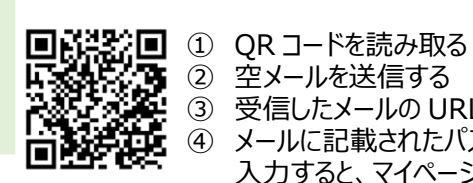

- ③ 受信したメールの URL を開く
- ④ メールに記載されたパスコードを
  - 入力すると、マイページが開きます

### 1・「保護者から連絡」を選択

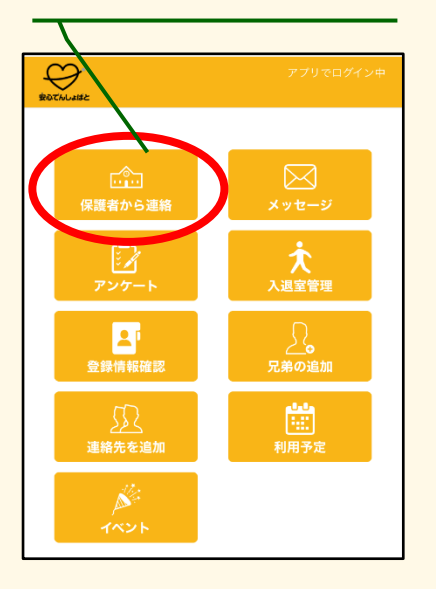

### 2・きょうだいがいる場合は、 該当する子を選択する

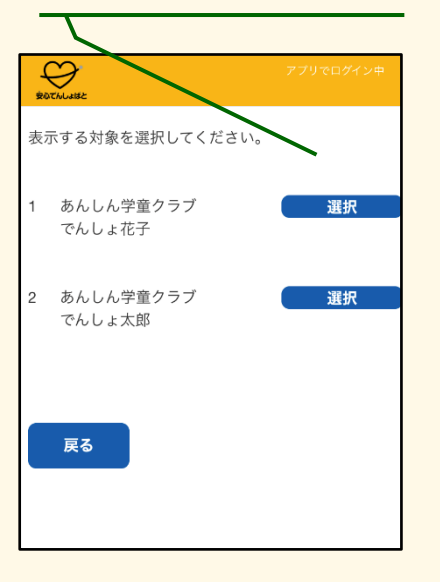

#### 3・「新規作成」を選択

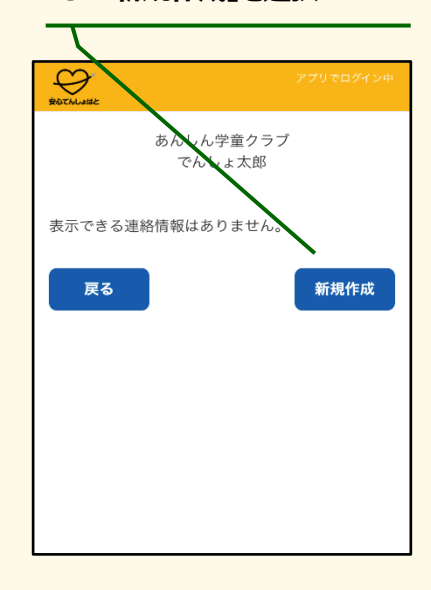

### 4・「申請内容」「日時」を選択

※申請内容や期限は施設ごとに決 まっています。よく確認をしたうえで 申請してください。

| ROTALISE                                            | アプリでログイン中 | ROTALeise                            |
|-----------------------------------------------------|-----------|--------------------------------------|
| あんしん学童保育だ<br>でんしょ太郎                                 | ッラブ       | Б                                    |
| 保護者から連絡(新規登録)                                       |           | 保護者から連絡                              |
| 内容                                                  |           | 内容                                   |
| 欠席:病気                                               | \$        | 欠席·病気                                |
| 月日 当日の13:00まで登録可能<br>2022/06/16 から<br>2022/06/16 まで |           | 月日 当日の13<br>2022/06/16<br>2022/06/16 |
| 備考                                                  |           | 供来                                   |
|                                                     |           | <sup>彌考</sup><br>熱があるためり             |
| 戻る                                                  | 登録        |                                      |

5・必要があれば「備考 |欄を 入力し、「登録」ボタンを押す 例:「熱があるため欠席します」

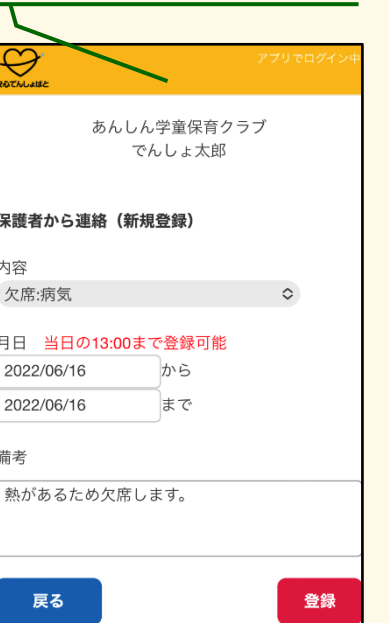

6・この画面になり、施設から 返信メールが届いたら、連絡 申請は完了です。

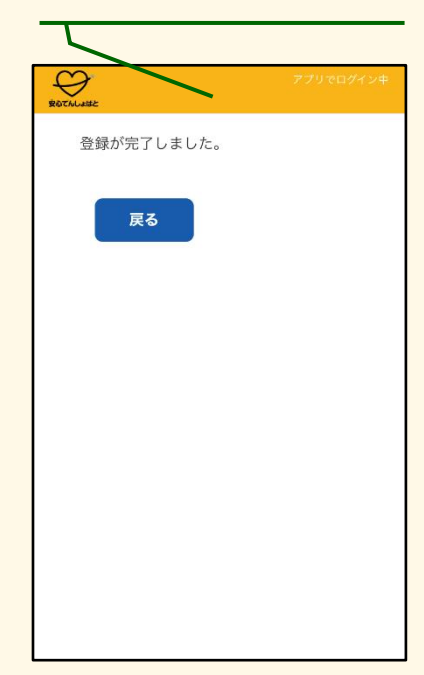

※締切時間は**当日の13時15分まで**です。